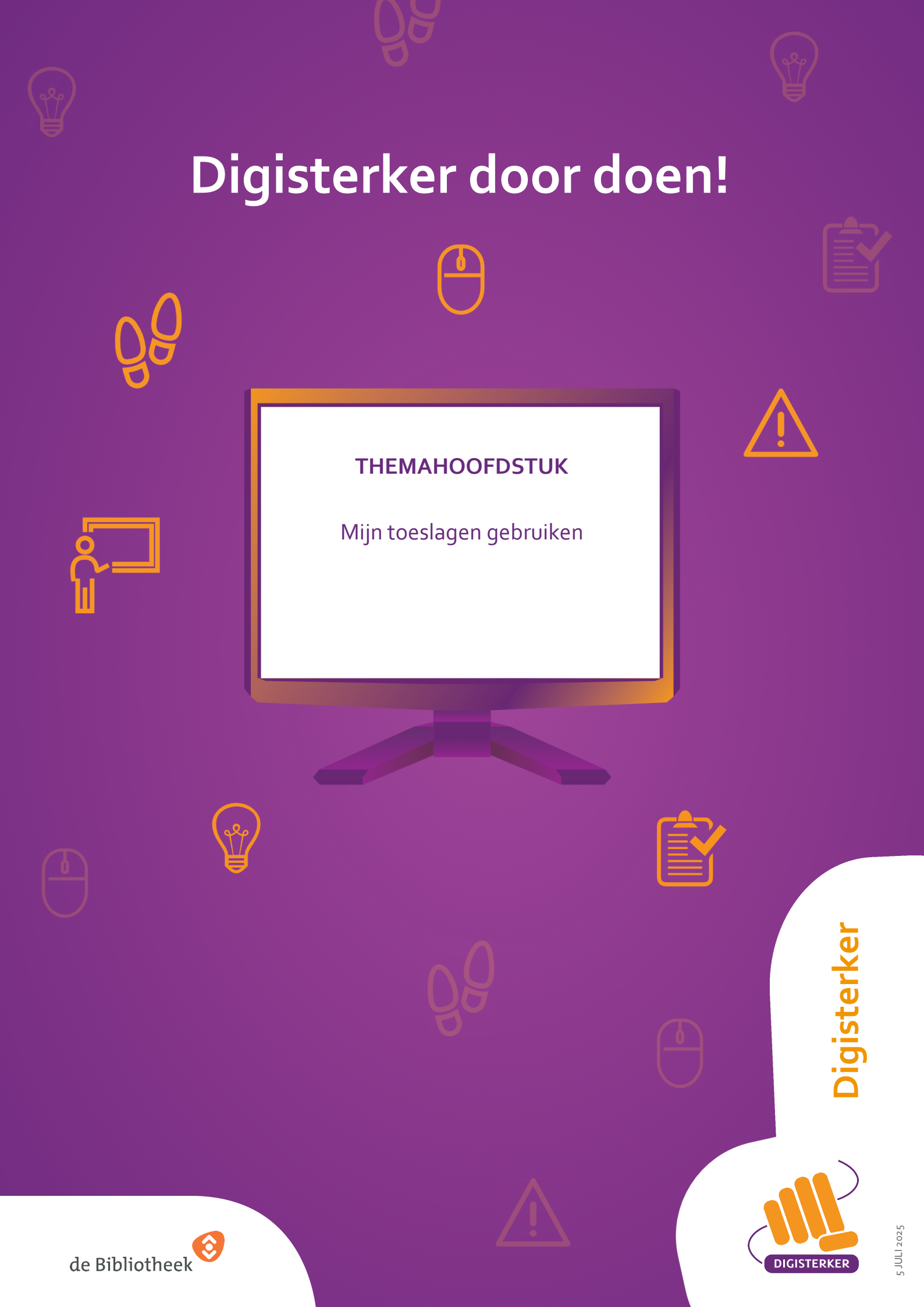

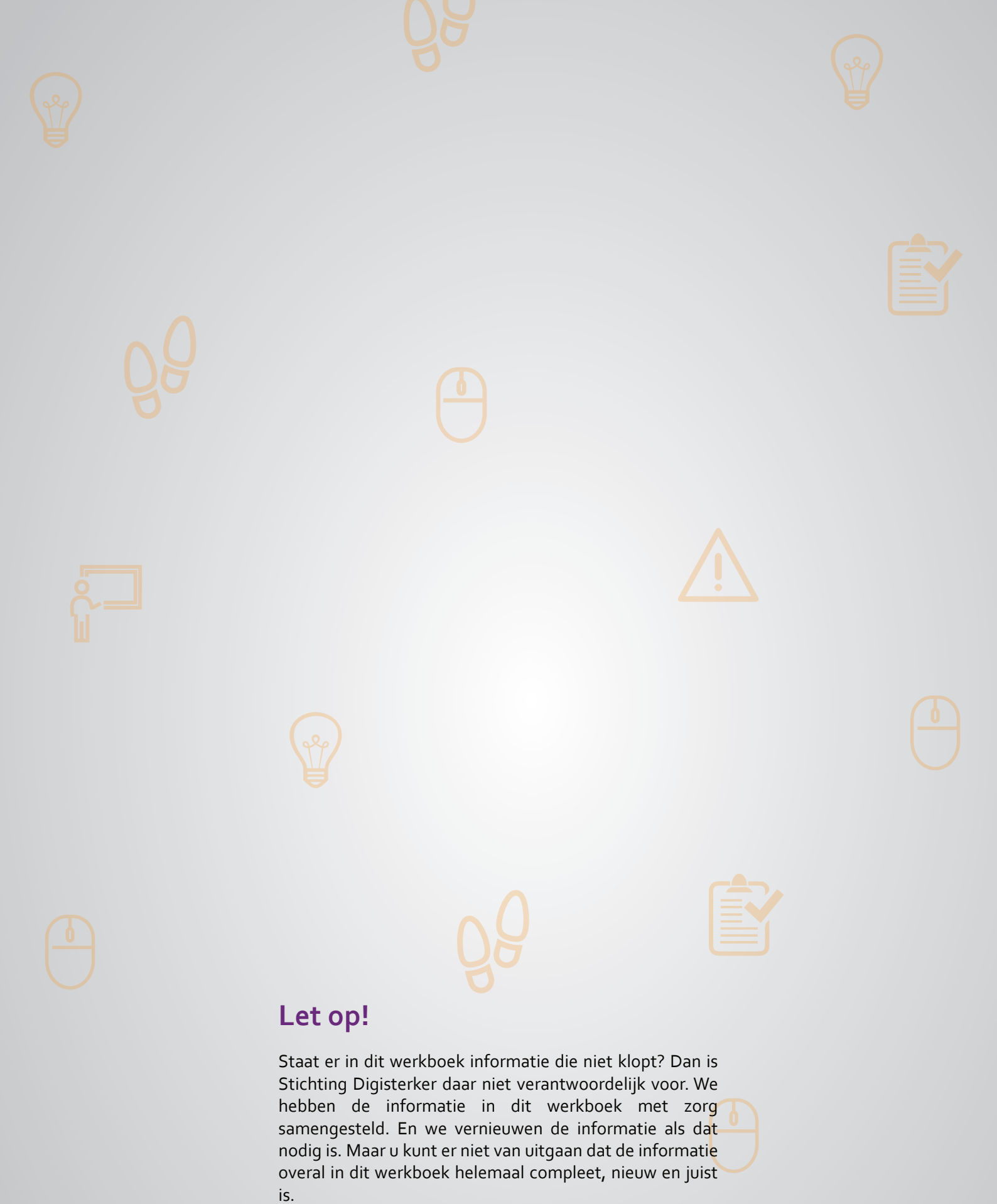

U mag de informatie in dit werkboek niet zomaar kopiëren of verspreiden. U moet daarvoor eerst toestemming vragen aan Stichting Digisterker.

© 2014 - 2025 Stichting Digisterker

### Mijn toeslagen gebruiken

### Wanneer u dit hoofdstuk heeft doorlopen, dan

- heeft u kennis gemaakt met de website toeslagen.nl;
- heeft u kennis gemaakt met Mijn toeslagen en hoe u een toeslag kunt aanvragen;
- kunt u met meer zelfvertrouwen uw toeslag regelen.

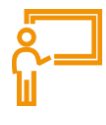

In dit hoofdstuk gaat u de website <u>toeslagen.nl</u> gebruiken. Hieronder leest u wat toeslagen zijn en welke stappen u volgt om *Mijn toeslagen* te kunnen gebruiken. Dat is de mijn-omgeving van de Dienst Toeslagen.

### Wat is een toeslag?

Aan sommige kosten betaalt de overheid mee. Zo'n bijdrage van de overheid heet een toeslag. Er zijn verschillende soorten toeslagen:

- Zorgtoeslag: de overheid betaalt mee aan uw zorgverzekering.
- Huurtoeslag: de overheid betaalt mee aan uw huur.
- Kinderopvangtoeslag: de overheid betaalt mee aan de kinderopvang.
- Kindgebonden budget: de overheid betaalt mee aan de kosten voor uw kind.

### Wanneer krijgt u een toeslag?

U krijgt een toeslag niet zomaar. Een toeslag moet u meestal zelf aanvragen via de Dienst Toeslagen. Ook gelden er voorwaarden voor elke toeslag. Als u bijvoorbeeld huurtoeslag aanvraagt, moet u wel in een huurwoning wonen. En bij zorgtoeslag, huurtoeslag en kindgebonden budget telt mee hoe hoog uw inkomen is.

### Wat is Mijn toeslagen?

Op de website van de Dienst Toeslagen (<u>toeslagen.nl</u>) vindt u allerlei informatie over toeslagen, waaronder de mijn-omgeving *Mijn toeslagen*. Op *Mijn toeslagen* kunt u onder andere zien welke toeslagen u nu ontvangt of u kunt een toeslag aanvragen. Verder kunt u veranderingen doorgeven en berekenen of u recht heeft op een toeslag.

### Hoe vraagt u een toeslag aan?

Wilt u een toeslag aanvragen? Ga dan naar <u>toeslagen.nl</u>. Daar kunt u via **Inloggen** naar de mijnomgeving *Mijn toeslagen*. Dat doet u met uw DigiD.

### Werken met Mijn toeslagen: wat heeft u nodig?

- Een computer, laptop, tablet of mobiele telefoon met een veilige internetverbinding.
- Inloggegevens van uw DigiD, zoals uw gebruikersnaam en wachtwoord.
- Een mobiele telefoon. Dit om in twee stappen te kunnen inloggen: met sms-controle of met de DigiD app.
- Vaak heeft u ook de gegevens over uw inkomen nodig.

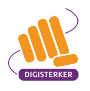

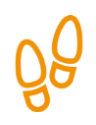

### Hoe gebruikt u Mijn toeslagen?

Wilt u *Mijn toeslagen* gebruiken? Dan doet u dat in een aantal stappen. Hieronder ziet u een korte uitleg bij deze stappen. Daarna leggen we met hulp van afbeeldingen uit wat u per stap moet doen.

| 1 | <b>Ga naar toeslagen.nl</b><br>Ga naar de website <u>toeslagen.nl</u> . Bekijk de startpagina: Waar<br>gaat deze website over? Wat kunt u ermee?                           | Toeslagen |
|---|----------------------------------------------------------------------------------------------------|-----------|
| 2 | <b>Log in bij Mijn toeslagen met DigiD</b><br>Klik op <b>Inloggen</b> en log in met DigiD. Kies daarbij één van de<br>verschillende manieren om in te loggen met uw DigiD. |           |
| 3 | Bekijk uw persoonlijke gegevens<br>Bekijk welke gegevens er bij 'Mijn toeslagen' over u bekend zijn.<br>Bijvoorbeeld of u zorgtoeslag krijgt.                              |           |

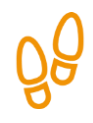

### Stap 1: Ga naar toeslagen.nl

Vul op de adresbalk in: toeslagen.nl.

U bent nu op de startpagina van de website Dienst Toeslagen. Bekijk de pagina goed. Let op: om de hele pagina te kunnen zien, kunt u met de muis het grijze balkje verder naar beneden schuiven. Zie de afbeelding hieronder bij de pijl.

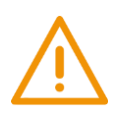

### Let op!

Het is verstandig om te controleren of de website inderdaad van de Dienst Toeslagen is. Controleer ook of er een veilige verbinding is tussen uw computer en de website. Dit kunt u controleren met het hangslotje (of ander icoon) in de adresbalk van de browser.

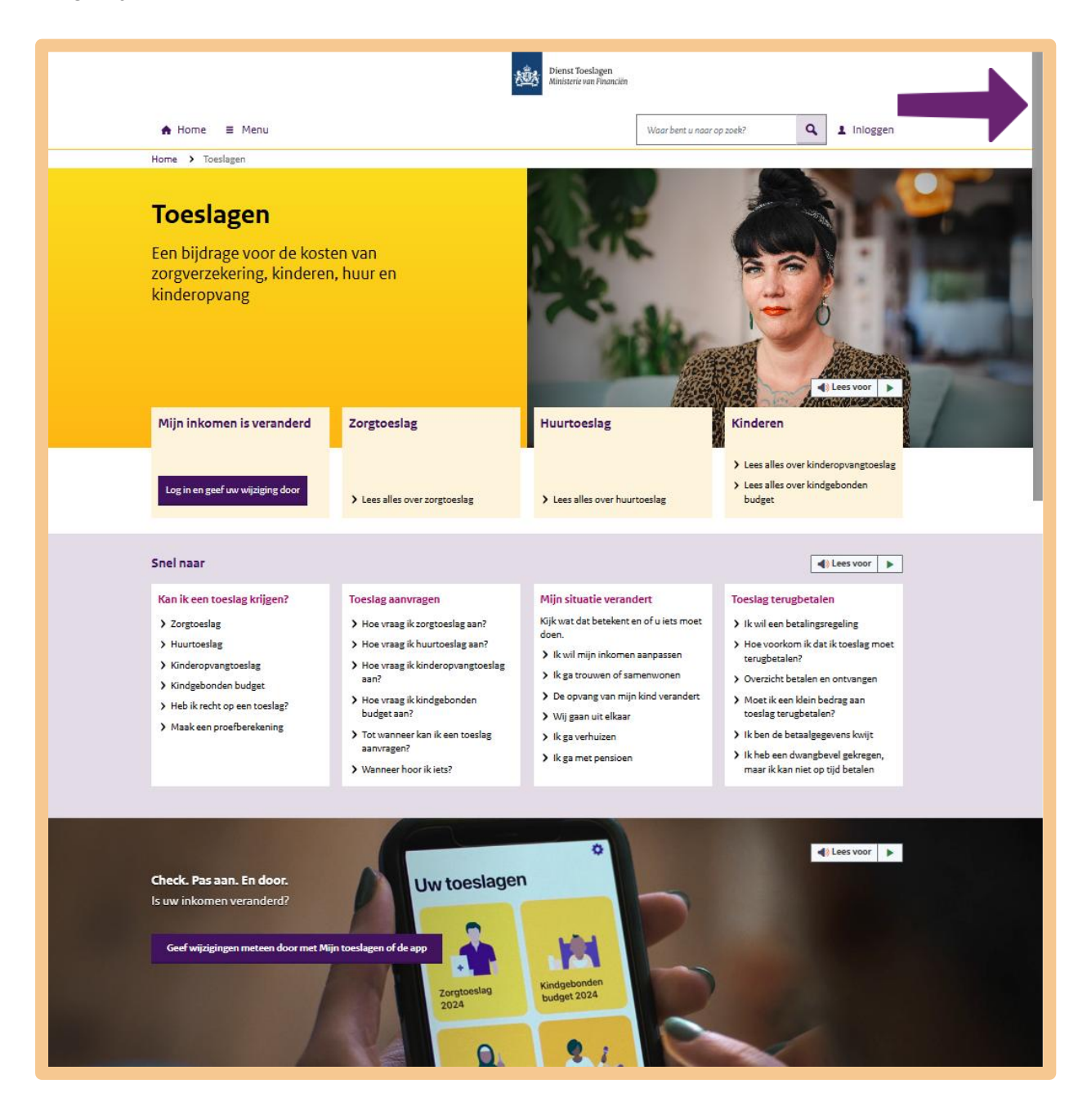

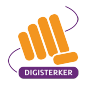

Wat kunt u allemaal op deze website?

- Informatie vinden over de verschillende toeslagen.
- Een toeslag aanvragen of veranderen.
- Informatie vinden over hoe u een toeslag terugbetaalt als u te veel heeft gekregen.
- Berekenen of u recht heeft op een toeslag.

U gaat in de volgende stap berekenen of u recht heeft op een toeslag. Dat kan met de proefberekening. Daarmee berekent u hoeveel toeslag u kunt krijgen. U kunt de proefberekening ook gewoon uitproberen. De proefberekening is alleen voor uzelf. U vraagt de toeslag dus nog niet aan met de proefberekening.

Klik onder 'Snel naar' op **Maak een proefberekening**. Zie bij de pijl in de afbeelding hieronder.

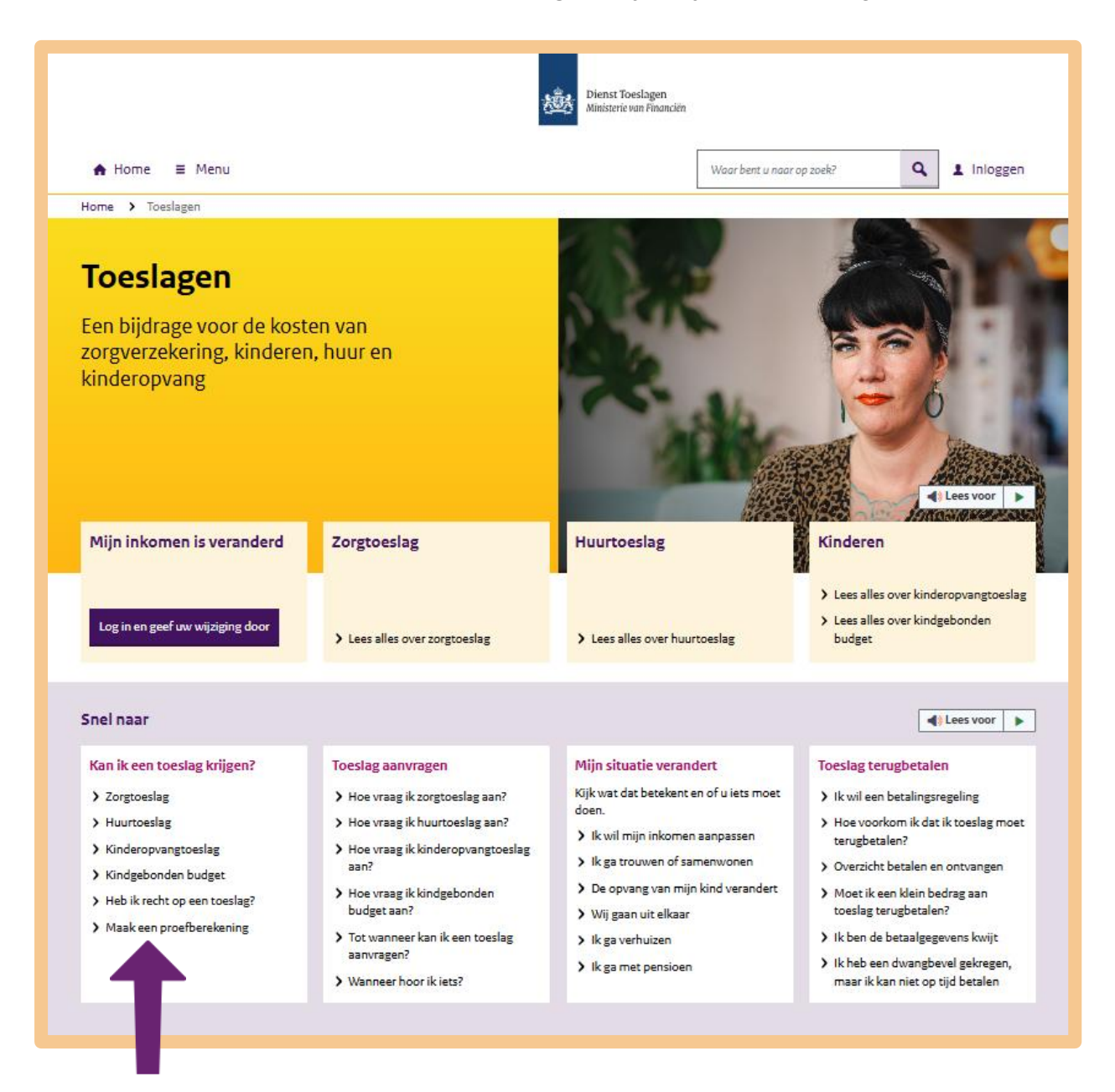

Om te berekenen of u recht heeft op een toeslag, moet u eerst het jaartal kiezen, waarvoor u de toeslag wilt berekenen. Klik in het vakje op **Kies een jaar**, bij pijl A, en kies daarna bij pijl B het **jaartal**.

| Dienst Toeslagen<br>Ministerie van Financiën                                                                                                    |                           |
|----------------------------------------------------------------------------------------------------|---------------------------|
| ♠ Home ≡ Menu                                                                                                    | Waar bent u naar op zoek? |
| Home > Toeslagen > Proefberekening toeslagen                                                                                                    |                           |
| Control to the state of the state of the | ekening en u              |

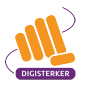

Het jaartal staat nu in het scherm. Zie de afbeelding hieronder, bij pijl A.

Kies nu de toeslag(en) die u wilt berekenen. In dit voorbeeld kiezen wij voor 'Alle toeslagen'. Klik daarom bij pijl B op **Alle toeslagen**.

| Г | Proefberekening toeslagen                                                                                                    |   |  |  |
|---|----------------------------------------------------------------------------------------------------|---|--|--|
|   | Wilt u weten hoeveel toeslag u kunt krijgen? Maak een proefberekening en u<br>weet het.                                                                                                    |   |  |  |
|   | Wanneer kunt u de proefberekening beter niet gebruiken?                                                                                                    |   |  |  |
|   | Als u in het buitenland woont en kinderopvangtoeslag of kindgebonden hebt                                                                                                    | ~ |  |  |
|   | Als u bijzonder vermogen hebt                                                                                                    | ~ |  |  |
|   | Als u een bijzondere situatie voor de huurtoeslag hebt                                                                                                    | ~ |  |  |
| B | Proefberekening toeslagen<br>Voor welk jaar wilt u een proefberekening maken?<br>2025<br>Voor welke toeslagen wilt u een berekening maken?<br>Alle toeslagen<br>Huurtoeslag<br>Kindgebonden budget<br>Kinderopvangtoeslag<br>Zorgtoeslag |   |  |  |

Nu moet u onder 'Uw gegevens', bij pijl A, een paar gegevens over uzelf invullen. Kies eerst voor 'Ja' of 'Nee' (bij pijl B) en ga dan stap voor stap verder met het invullen van uw gegevens. U moet bijvoorbeeld aangeven of u samenwoont, u moet uw geboortejaar invullen, of u werkt of studeert en wat uw inkomen is. Dat inkomen wordt toetsingsinkomen genoemd.

Het toetsingsinkomen is alles wat u aan inkomsten krijgt, zoals salaris, uitkering of pensioen. U kunt op deze pagina berekenen wat uw toetsingsinkomen is. Klik daarvoor op **Ga naar de rekenhulp**, bij pijl C. Deze berekening doet u voor uzelf. Niemand anders kan uw berekening zien, en u vraagt er nog geen toeslag mee aan. U hoeft hier dus ook geen DigiD te gebruiken.

|                                                                                                    | Des effected and a standard and                                                                                                    |  |  |  |  |
|----------------------------------------------------------------------------------------------------|----------------------------------------------------------------------------------------------------|--|--|--|--|
|                                                                                                    | Proetberekening toeslagen                                                                                                    |  |  |  |  |
|                                                                                                    | Wilt u weten hoeveel toeslag u kunt krijgen? Maak een proefberekening en u<br>weet het.                                                                                                    |  |  |  |  |
|                                                                                                    | Wanneer kunt u de proefberekening beter niet gebruiken?                                                                                                    |  |  |  |  |
|                                                                                                    | Als u in het buitenland woont en kinderopvangtoeslag of kindgebonden hebt 🔹 🗸                                                                                                    |  |  |  |  |
|                                                                                                    | Als u bijzonder vermogen hebt 🗸                                                                                                    |  |  |  |  |
|                                                                                                    | Als u een bijzondere situatie voor de huurtoeslag hebt 🗸                                                                                                    |  |  |  |  |
|                                                                                                    | Proefberekening toeslagen<br>Voor welk jaar wilt u een proefberekening maken?                                                                                                    |  |  |  |  |
|                                                                                                    | 2025 -                                                                                                    |  |  |  |  |
|                                                                                                    | Voor welke toeslagen wilt u een berekening maken?                                                                                                    |  |  |  |  |
| <ul> <li>Alle toeslagen</li> <li>Huurtoeslag</li> <li>Kindgebonden budget</li> <li>Kinderopvangtoeslag</li> <li>Zorgtoeslag</li> </ul> |                                                                                                    |  |  |  |  |
| $\sim$                                                                                                    | Let op!     Kinderopvangtoeslag moet u aanvragen binnen 3 maanden na de maand waarin uw kind voor het eerst     naar de opvang gaat. Wacht dus niet te lang met aanvragen, anders loopt u misschien toeslag mis. |  |  |  |  |
| ( A )                                                                                                    | Uw gegevens                                                                                                    |  |  |  |  |
| $\smile$                                                                                                    | Hebt u een toeslagpartner?                                                                                                    |  |  |  |  |
|                                                                                                    | Uw echtgenoot of geregistreerde partner is uw toeslagpartner. Woont u met iemand anders? <u>Kijk of u een</u><br>toeslagpartner hebt <b>5</b> .                                                                  |  |  |  |  |
|                                                                                                    |                                                                                                    |  |  |  |  |
|                                                                                                    | Wat is uw geboortedatuin                                                                                                    |  |  |  |  |
|                                                                                                    |                                                                                                    |  |  |  |  |
|                                                                                                    | In welk land woont u?                                                                                                    |  |  |  |  |
|                                                                                                    | Nederland +                                                                                                    |  |  |  |  |
|                                                                                                    | Warkt 117 ?                                                                                                    |  |  |  |  |
|                                                                                                    | U hebt bijvoorbeeld een (parttime) baan. Of u bent ondernemer of zzp'er.                                                                                                    |  |  |  |  |
|                                                                                                    | O Ja 🔿 Nee                                                                                                    |  |  |  |  |
| -                                                                                                    | Wat is uw inkomen in 2025? ?                                                                                                    |  |  |  |  |
|                                                                                                    | Vul uw toetsingsinkomen in. Weet u dat nog niet?                                                                                                    |  |  |  |  |
|                                                                                                    | Ga naar de rekenhulp                                                                                                    |  |  |  |  |
| -                                                                                                    | €                                                                                                    |  |  |  |  |
|                                                                                                    |                                                                                                    |  |  |  |  |

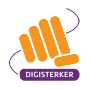

Heeft u op '<u>Ga naar de rekenhulp</u>' geklikt? Ga dan stap voor stap verder met het beantwoorden van vragen. Zie onderstaand, bij de pijl.

|                | Berekening Toetsingsinkomen X                                                                                                    |                   |
|----------------|----------------------------------------------------------------------------------------------------|-------------------|
|                | Inkomen                                                                                                    |                   |
|                | Bent u ondernemer of zzp'er?                                                                                                    |                   |
| 1              | 🔾 Ja 🗿 Nee                                                                                                    | zoek?             |
| Proefberekenin | Krijgt u loon in 2025?                                                                                                    |                   |
| Lees voo       | U krijgt loon of salaris als u een baan hebt bij een werkgever. Het maakt niet uit<br>hoeveel u werkt, een bijbaan telt ook mee.<br>• Ja · · Nee                                 |                   |
| Proeft         | Hebt u een nulurencontract, of bent u uitzendkracht?                                                                                                    |                   |
| Wilt u wet     | 🔾 Ja 💿 Nee                                                                                                    |                   |
| weet het.      | Vul de naam in van de werkgever waarvan u dit loon krijgt.                                                                                                    |                   |
| Wanneer        | Firma                                                                                                    |                   |
| Als u in he    | Krijgt u dit loon van Firma heel 2025 of een deel van 2025? ?                                                                                                    |                   |
| Als u biizo    | Heel 2025 👻                                                                                                    |                   |
|                | Hoe krijgt u dit loon van Firma uitbetaald? ?                                                                                                    |                   |
| Ais u een      | Per 4 weken 👻                                                                                                    |                   |
| Proefbe        | Stijgt of daalt dit loon van Firma in de loop van 2025? Of blijft het gelijk?                                                                                                    |                   |
| Voor welk      | Tel een verandering die op 1 januari ingaat niet mee. Een loonsverhoging per 1 januari<br>telt bijvoorbeeld niet mee.                                                            |                   |
| 2025           | Dit loon blijft gelijk 👻                                                                                                    |                   |
| Voor welke     | Hoeveel is dit loon per 4 weken? ?                                                                                                    |                   |
| Alle toes      | Pak een recente loonstrook erbij. Neem het bedrag aan loon voor de loonheffing over.                                                                                             |                   |
| Huurtoe        | In plaats daarvan staat er ook wel 'fiscaal loon', 'loon loonbelasting (LB)/                                                                                                    |                   |
| Kindget        | af naar boven.                                                                                                    |                   |
| Zorgtoe        | €                                                                                                    |                   |
| let.           |                                                                                                    |                   |
| Kinc           | deropvangtoeslag moet u aanvragen binnen 3 maanden na de maand waarin uw kind voor<br>r de opvang gaat. Wacht dus niet te lang met aanvragen, anders loopt u misschien toeslag n | het eerst<br>nis. |

Heeft u alle vragen beantwoord? Dan kunt u op **Toon resultaten** klikken om uw toetsingsinkomen te zien. Zie hieronder, bij de pijl.

| O Ja C<br>Wat is uw<br>Vul uw toe<br><u>Ga naar de</u> | Vul de WOZ-waarde van de woning in 2025 in. ?<br>De WOZ-waarde staat op de WOZ-beschikking die u van uw gemeente hebt gekregen.<br>€                                                                                                    |                                                                    |
|--------------------------------------------------------|----------------------------------------------------------------------------------------------------|--------------------------------------------------------------------|
| €                                                      | Vul het maandelijkse bedrag aan hypotheekrente in. ?<br>Tel alleen de aftrekbare (hypotheek)rente mee. Het gaat om de rente van leningen die<br>u hebt afgesloten voor de koop, onderhoud of de verbouwing van uw woning. Het<br>aflossingsdeel telt dus niet mee. Vul het bedrag in hele euro's in. Rond af naar boven.<br>€ |                                                                    |
|                                                        | Hebt u in 2025 eenmalige kosten voor de financiering van uw eigen woning?<br>Zoals bijvoorbeeld notariskosten, advies- en afsluitkosten of boeterente.<br>Ja • Nee                                                                                                    |                                                                    |
|                                                        | Betaalt u partneralimentatie aan een ex-partner? ?                                                                                                    | Language<br>English                                                |
| Toeslagen 🖵                                            | Toon resultaten                                                                                                    | <ul> <li>Individuals</li> <li>Business</li> <li>Customs</li> </ul> |

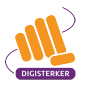

### Stap 2: Log in bij Mijn toeslagen met DigiD

Ga terug naar de startpagina 'Toeslagen'. Via deze website kunt u op de mijn-omgeving *Mijn toeslagen* komen. Op *Mijn toeslagen* kunt u toeslagen aanvragen en wijzigingen doorgeven. Ook kunt u er een overzicht van uw gegevens bekijken.

Zoek naar het vakje Inloggen en klik daarop. Dat vakje ziet er uit zoals bij de pijl hieronder:

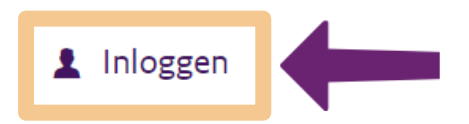

Heeft u op 'Inloggen' geklikt? Dan verschijnt er een keuzemenu. Kies hier voor Mijn toeslagen.

| Dienst Toeslagen<br>Ministerie van Financiër | n                         |
|----------------------------------------------|---------------------------|
| ♠ Home ≡ Menu                                | Waar bent u naar op zoek? |
|                                              | Mijn Belastingdienst      |
|                                              | Mijn toeslagen            |
|                                              | Voor ondernemers          |
|                                              | Voor douanezaken          |

Klik daarna op Inloggen op Mijn toeslagen. Zie bij de pijl in de afbeelding hieronder.

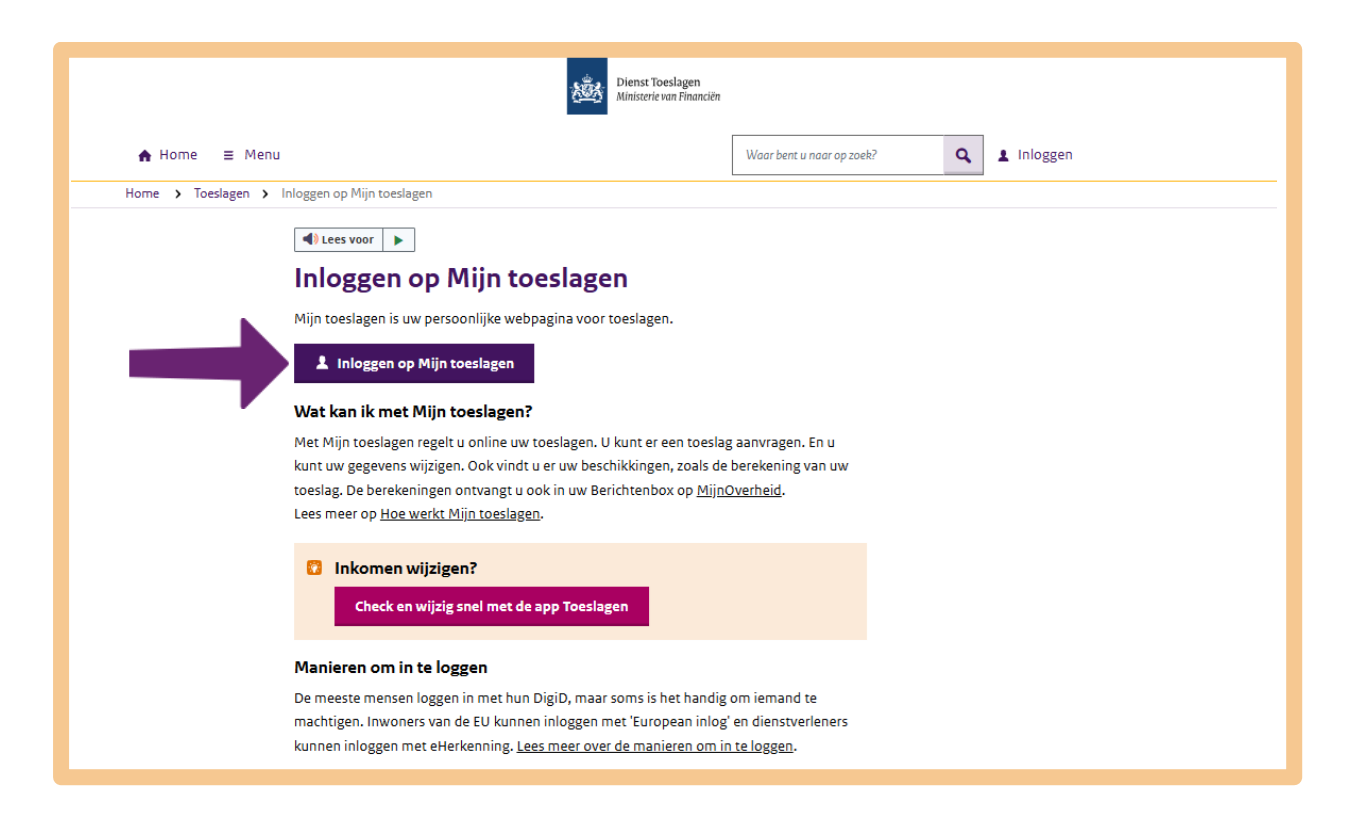

U kunt nu inloggen op *Mijn toeslagen*. Dit doet u met uw DigiD. Klik daarom op **Inloggen met DigiD**.

| Dienst Toeslagen<br>Ministerie van Pinanciën |            |                          |                      |  |
|----------------------------------------------|------------|--------------------------|----------------------|--|
|                                              |            |                          |                      |  |
|                                              | Inloggen   |                          |                      |  |
|                                              | <b>2</b> V | /oor mijzelf             | L Voor iemand anders |  |
| $\rightarrow$                                | DigiD      | Inloggen met DigiD       | >                    |  |
|                                              |            | European login           | >                    |  |
|                                              | ЕH         | Inloggen met eHerkenning | >                    |  |
|                                              |            |                          | Stoppen              |  |
|                                              |            |                          |                      |  |

Kies één van de verschillende manieren om in te loggen met DigiD.

| EN NL                                                                  |  |
|------------------------------------------------------------------------|--|
| Digid Dienst Toeslagen                                                 |  |
| Hoe wilt u inloggen?                                                   |  |
| Met de DigiD app<br>De makkelijkste manier om veilig in ><br>te loggen |  |
| 🗜 Met een sms-controle >                                               |  |
| A Met mijn rijbewijs                                                   |  |
| 🖭 Met mijn identiteitskaart 🔷                                          |  |

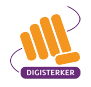

### Stap 3: Bekijk uw persoonlijke gegevens

Bent u ingelogd? Dan komt u op de startpagina van *Mijn toeslagen*. Die ziet er ongeveer uit zoals de afbeelding hieronder. Krijgt u bijvoorbeeld zorgtoeslag? Dan staat er achter 'Zorgtoeslag' het bedrag dat u per jaar krijgt.

Op *Mijn toeslagen* kunt u ook uw persoonlijke gegevens bekijken. Klik bijvoorbeeld eens onder 'Mijn huishouden' op **Bekijken**. Zie bij pijl A. Bekijk daar de gegevens die de Dienst Toeslagen van u heeft.

U kunt bij pijl B ook klikken op **Menu**.

| B                                |                                              |                                                       |
|----------------------------------|----------------------------------------------|-------------------------------------------------------|
|                                  | Dienst Toeslagen<br>Ministerie van Financiën |                                                       |
| ≡ Menu Mijn toeslagen            |                                              | Q. 🔒                                                  |
|                                  |                                              | -                                                     |
| Welkom                           |                                              |                                                       |
|                                  |                                              |                                                       |
| Persoonlijke gegevens > Bekijken |                                              |                                                       |
|                                  |                                              | Wijziging doorgeven                                   |
|                                  |                                              | ✓ Inkomen en vermogen ✓ Toeslag aanvragen             |
| Andere jaren                     |                                              |                                                       |
|                                  |                                              |                                                       |
| Kindgebonden budget              |                                              | Correspondentie                                       |
| Aanvragen                        |                                              | > Bekijken                                            |
| Huurtoeslag                      |                                              |                                                       |
| Aanvragen                        |                                              | Maldingan                                             |
| Kinderopvangtoeslag              |                                              | Geregistreerd inkomen en vermogen                     |
| カホ > Aanvragen                   |                                              | voor 2019                                             |
|                                  |                                              |                                                       |
|                                  |                                              | 123                                                   |
|                                  |                                              | Mijn huishouden                                       |
|                                  |                                              | De actuele situatie op 27 februari 2025,<br>12.10 uur |
|                                  |                                              | > Bekijken                                            |
|                                  |                                              | 1                                                     |
|                                  |                                              |                                                       |
|                                  |                                              |                                                       |

Heeft u op 'Menu' geklikt? Dan verschijnt een keuzelijstje. Klikt u bijvoorbeeld op **Uitbetaald** dan ziet u hoeveel geld u per maand, per soort toeslag krijgt.

|                                                                                             | Dienst Toeslagen<br>Ministerie van Financiën |                                                                     |
|---------------------------------------------------------------------------------------------|----------------------------------------------|---------------------------------------------------------------------|
| X Sluiten Mijn toeslagen                                                                    |                                              | Q 🔒                                                                 |
| Overzicht                                                                                   |                                              |                                                                     |
| <ul> <li>Persoonlijke gegevens</li> <li>Zorgtoeslag</li> <li>Kindgebonden budget</li> </ul> | 5 > Bekijken                                 |                                                                     |
| <ul> <li>Huurtoeslag</li> <li>Kinderopvangtoeslag</li> <li>Uitbetaald</li> </ul>            |                                              | Wijziging doorgeven<br>→ Inkomen en vermogen<br>→ Toeslag aanvragen |
| <ul> <li>Correspondentie</li> <li>Meldingen</li> <li>Mijn huishouden</li> </ul>             | t                                            | Correspondentie                                                     |
| Huurtoeslag<br>Aanvragen                                                                    |                                              | Meldingen                                                           |
| Aanvragen                                                                                   |                                              | Geregistreerd inkomen en vermogen<br>voor 2019<br>> Bekijken        |
|                                                                                             |                                              | Mijn huishouden                                                     |
|                                                                                             |                                              | De actuele situatie op 27 februari 2025,<br>12.10 uur<br>> Bekijken |

# Ŷ

### Тір

Er is een handig hulpmiddel: de app 'Toeslagen'. Met deze app kunt u snel, eenvoudig en veilig gegevens bekijken en de meeste gegevens ook wijzigen. U kunt de app downloaden op uw smartphone. Zo heeft u altijd uw toeslagen in één overzicht bij de hand.

Let op: de Toeslagen app werkt alleen samen met de DigiD app. Zorg er daarom voor dat de DigiD app op uw telefoon staat en is geactiveerd.

Belangrijk om te weten: u kunt geen toeslag aanvragen met de app. Dat doet u online via Mijn toeslagen.

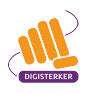

### Oefen nu zelf!

Bij de volgende oefeningen moet u inloggen op *Mijn toeslagen*. Bent u ingelogd op *Mijn Toeslagen*, dan kunt u oefenen om een toeslag aan te vragen. Of u recht heeft op een toeslag, hangt af van uw situatie.

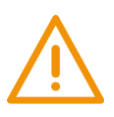

### Let op!

Klik niet op **Akkoord en verzenden**! De website *Mijn toeslagen* is een echte website. Daarom moet u de gegevens *niet echt* opsturen. Anders zou u echt huurtoeslag aanvragen.

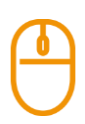

### Oefening 1: Huurtoeslag aanvragen

Korte uitleg

Op *Mijn toeslagen* kunt u verschillende toeslagen aanvragen. Stel, u wilt huurtoeslag aanvragen. In deze oefening gaat u daarvoor met *Mijn toeslagen* een aantal stappen uitvoeren.

### Opdracht

- Log in op Mijn toeslagen en zoek bij Mijn toeslagen naar 'huurtoeslag'.
- Bekijk de webpagina 'lk wil huurtoeslag aanvragen'.
- Voer een aantal stappen van de aanvraag uit. **Opmerking**: voor het aanvragen moet u het gezinsinkomen opgeven. Bent u getrouwd of samenwonend, of zijn er andere meerderjarige bewoners op het adres? Dan moeten zij ook inloggen met hun eigen DigiD.

| ( | T | 2 |
|---|---|---|
| C |   | J |

### Oefening 2: Een wijziging doorgeven

Stel, u ontvangt een huurtoeslag en wilt deze toeslag op een ander rekeningnummer ontvangen. U wilt dus uw rekeningnummer wijzigen. Bekijk op *Mijn toeslagen* hoe u uw rekeningnummer kunt wijzigen.

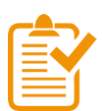

### Samenvatting: Mijn toeslagen gebruiken

In dit hoofdstuk heeft u geoefend met de mijn-omgeving *Mijn toeslagen*. U weet nu het volgende:

- Op de website van de Dienst Toeslagen vindt u allerlei informatie over toeslagen. Het webadres is toeslagen.nl.
- De Dienst Toeslagen gaat bijvoorbeeld over zorgtoeslag, huurtoeslag en kinderopvangtoeslag.
- Op de website toeslagen.nl kunt u inloggen in de mijn-omgeving: Mijn toeslagen.
- In *Mijn toeslagen* kunt u onder andere zien welke toeslagen u nu ontvangt of u kunt een toeslag aanvragen. Verder kunt u veranderingen doorgeven en berekenen of u recht heeft op een toeslag.

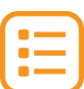

### Begrippenlijst

In dit hoofdstuk staan misschien woorden en begrippen die nieuw voor u zijn of waar u niet zo vertrouwd mee bent. Woorden en begrippen die niet in het hoofdstuk worden uitgelegd. Zoek het woord of begrip op in de online begrippenlijst voor een uitleg. Scan hiervoor de QR-code hieronder met uw telefoon.

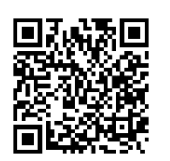

Mist u een woord of begrip in de lijst? Vraag dan aan uw docent wat het woord betekent of wat met het begrip wordt bedoeld.

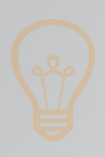

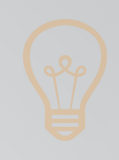

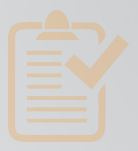

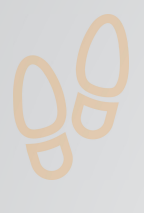

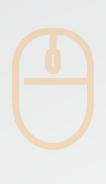

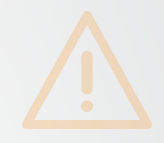

## Colofon

Taaladvies: BureauTaal Vormgeving: Mevrouw van Mulken

© 2025 Stichting Digisterker

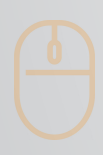

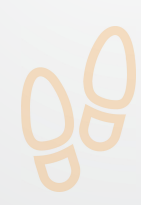

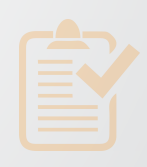

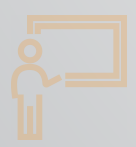

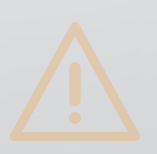

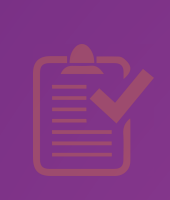

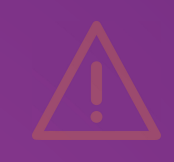

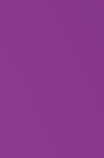

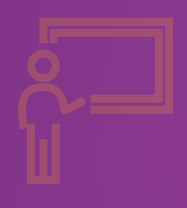

**Stichting Digisterker** M.H. Tromplaan 9 7511 JJ Enschede 053 2030 062 info@digisterker.nl digisterker.nl

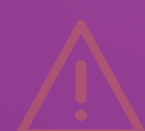

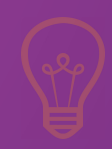

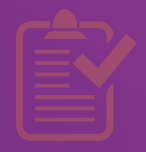

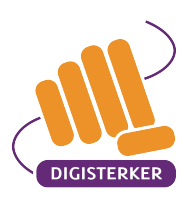

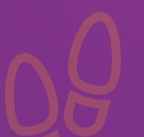

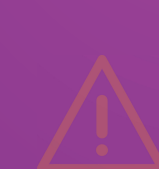